# **Givenergy Local Data (GivTCP) Install**

This runs through the steps needed to get Docker & GivTCP up and running on a Windows machine although the theory/calls will be similar on all platforms. It first sets up GivTCP in it's most basic form, returning a REST service to prove you can get a response from the inverter. More detailed setup (such as using MQTT etc) are explained later after proof that your system is working has been done.

1: First grab Docker Desktop: <u>Docker Desktop for Mac and Windows | Docker</u>

2: Install Docker. (You may need to restart.)

3: You may also be prompted to install a secondary package "WSL 2 / Linux kernel update package" – it will direct you to a download page to install it.

4: Hopefully in you should have the Docker software running now in the notification area.

5: Now we need to pull the GivTCP container from Docker Hub which will actually talk to the inverter.

6: Open Command Prompt (Windows Start Menu > search "cmd") which will open the Command Line (black window with white text)

7: copy paste / type in and press enter:

```
docker pull britkat/giv_tcp-ma
```

You should see docker go and fetch the latest version as below

|     | Command Prompt                                                                  | _ | × |
|-----|---------------------------------------------------------------------------------|---|---|
|     | Microsoft Windows [Version 10.0.22000.469]                                      |   |   |
| 1   | (c) Microsoft Corporation. All rights reserved.                                 |   |   |
|     | C:\Users\lhogg>docker pull britkat/giv_tcp-ma                                   |   |   |
|     | Using default tag: latest                                                       |   |   |
|     | latest: Pulling from britkat/giv_tcp-ma                                         |   |   |
|     | a0d0a0d46+8b: Pull complete                                                     |   |   |
|     | ba51967de001: Pull complete                                                     |   |   |
| 1   | 02d5a9ed8b4b: Pull complete                                                     |   |   |
|     | 069d592fd80a: Pull complete                                                     |   |   |
|     | 4b24960910e3: Pull complete                                                     |   |   |
|     | a03c90f6bba5: Pull complete                                                     |   |   |
|     | 6408cc7d6e3f: Pull complete                                                     |   |   |
|     | d6407cee655f: Pull complete                                                     |   |   |
|     | 9e571d4c9f78: Pull complete                                                     |   |   |
|     | f67e3663d3e0: Pull complete                                                     |   |   |
|     | 64692c53ee4a: Pull complete                                                     |   |   |
|     | Digest: sha256:afef060e5a0ab2f6648d8574d60aba4e22e195dc3bc02bd40e1d207dd2d0c320 |   |   |
|     | Status: Downloaded newer image for britkat/giv_tcp-ma:latest                    |   |   |
|     | docker.io/britkat/giv_tcp-ma:latest                                             |   |   |
| - 1 |                                                                                 |   |   |

8: Any errors such as "docker not found" usually mean docker isn't installed right. Try to install again & perhaps try a fresh reboot after install.

9: Now we have GivTCP we need to run it (Copy Paste into The Command Line): (Note: Already know your Inverter IP? – Use the command string in step 11-b to set it directly)

docker run --name GivTCP -d -p 6345:6345 britkat/giv\_tcp-ma

Note: to change the name in Docker change "GivTCP" to whatever you want. To change the port mapping (if they are already in use) change 6345:6345 to another set of ports.

Continued...

10: If you now open Docker, you should see GivTCP running (along with any others you are running) like below:

|                   |                                                                                                    | Upgrade 🔅 🐐 😫 Sign in 👘 🗆 🗙 |
|-------------------|----------------------------------------------------------------------------------------------------|-----------------------------|
| Containers / Apps | Q Search                                                                                                    | Sort by 🗸                   |
| Images<br>Volumes | GivTCP britkat/giv_tcp<br>RUNNING PORT: 6345                                                                                                    |                             |
| Dev Environments  | portainer portainer/portai<br>RUNNING PORT: 8000                                                                                                    |                             |
|                   | Section 2  Constraints Constraints Constraint |                             |
|                   |                                                                                                    |                             |
|                   |                                                                                                    |                             |

11: If you click on the container, you will see it's command line output. It **\*should**\* auto discover your inverters IP and start booting up, however this is not always fool proof. If all is good then going to <u>127.0.0.1:6345/runAll</u> in your browser should bring up data from your inverter.

If it cannot find the inverter on the network (by clicking on the container and getting the error as below) then there are a few options:

|                                       |                                                                                                    |       | Upgrade     | ۰ 🐐     | Sign in 📃 🔍 |
|---------------------------------------|----------------------------------------------------------------------------------------------------|-------|-------------|---------|-------------|
| Containers / Apps                     | GivTCP britkat/giv_tcp-ma                                                                                                    | E LOG | s 💿 INSPECT | 🗠 STATS | (e) <->     |
| Images<br>Volumes<br>Dev Environments | <pre>/spt/settings.py does not exist<br/>IF not set in ENV<br/>IF not set in ENV<br/>iF not set in ENV, scanning network strengt 1<br/>IF not set in ENV, scanning network strengt 3<br/>No Invertor found Please add into ENV manually<br/>/spt/setting.py does not exist<br/>IF not set in ENV<br/>IF not set in ENV<br/>iF not set in ENV, scanning network strengt 1<br/>IF not set in ENV, scanning network strengt 3</pre> |       |             |         |             |

a) If you think you know the IP then you can try to ping the inverter from the cmd window to prove you can connect with it by typing: ping XXX.XXX.XXX.XXX or you can try and find it by looking through your routers DHCP list / interface and see if you can see anything with a MAC address starting: 34-ea-e7

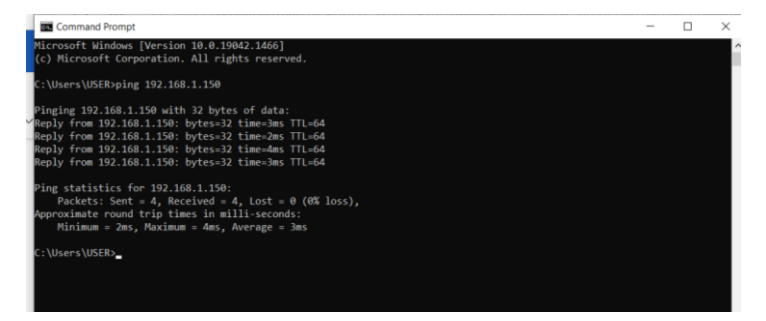

b) If the above works & you know your Inverters IP address you can delete the container you just created in Docker (Blue recycle bin) & change the Docker run command to point to your known IP and start a new container:

docker run --name **GivTCP** -d -p **6345:6345** -e INVERTOR\_IP=XXX.XXX.XXX britkat/giv\_tcp-ma

c) OR if all else fails, you can run my script which will (hopefully) setup everything for you and even work its way through the entire network IP range until it finds the inverter.
<a href="https://terravolt.co.uk/Downloads/Misc/Powershell/GivTCP\_Auto\_Discover\_v0.2.bat">https://terravolt.co.uk/Downloads/Misc/Powershell/GivTCP\_Auto\_Discover\_v0.2.bat</a>

## How the Script works:

1<sup>st</sup> it returns every IP that is on you machines local ARP table (this is a log of IP's & MAC addresses your machine has seen on the network previously since being switched on). It outputs this as a .txt for you.

2<sup>nd</sup> it searches through this list looking for a match to the first 3 blocks of the Givenergy WiFi Dongle's MAC address (which in most cases is likely **34-ea-e7**)

3<sup>rd</sup> If it finds a match it will offer to download the latest GivTCP from Docker Hub, configure it with the IP address it has found & then start up GivTCP automatically in docker & open the browser to the default data stream.

4<sup>th</sup> If it can't find the inverter in the current IP list, it will offer to start at the very first IP address on your network and try to ping it. It will increment by the address by 1 each time until it reaches the end of the IP range (1-255). This will populate your machines ARP table with any "live" connected device on your network. It will then start back at step 1 and hopefully then be able match an IP address to your inverter. This will take some time though, so I'd put the kettle on as it works its way through all 255 possible addresses.

Once the script Downloaded, you can simply open it in Notepad and edit the top few lines before running it as follows -

| set dockerName= <mark>givtcp_auto</mark> | This is the name you want to call GivTCP in Docker                |
|------------------------------------------|-------------------------------------------------------------------|
| set dockerPort=6345                      | <i>This is the port you want to use for GivTCP (default 6345)</i> |
| set range=192.168.1                      | This is the first 3 sections of your home networks IP range       |

If you don't know your local IP address you can usually find it going to Start > Settings > Network & Internet > "Properties" and then scroll to the bottom.

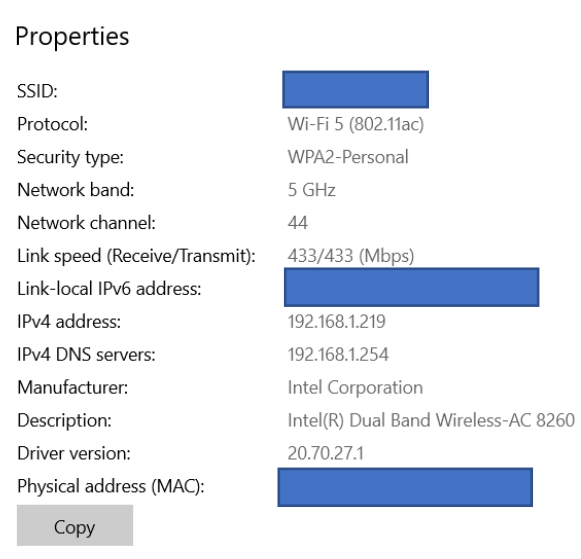

You should see something along the lines of "IPv4 Address" - in my case this is **192.168.1**.219 so I need to use **192.168.1** in my above script to set the range.

Note: no trailing "." is needed

Most standard home routers will probably be either 192.168.0 or 192.168.1 although it could be something completely different depending on the manufacturer.

### Calls Available in GivTCP

Further Calls that can be used can by found on the <u>GivTCP Page</u> but some are shown below Methods with GET can simply be called up from your browser, Methods with POST will need something like cURL to be used to send a request with a payload.

#### **Read Functions**

| URL     | Method | payload |
|---------|--------|---------|
| /runAll | GET    | None    |

#### **Control Functions**

| URL                      | Method | payload                                                    |
|--------------------------|--------|------------------------------------------------------------|
| /disableChargeTarget     | POST   | None                                                       |
| /enableChargeTarget      | POST   | None                                                       |
| /pauseChargeSchedule     | POST   | None                                                       |
| /resumeChargeSchedule    | POST   | None                                                       |
| /pauseDischargeSchedule  | POST   | None                                                       |
| /resumeDischargeSchedule | POST   | None                                                       |
| /setChargeTarget         | POST   | {"chargeToPercent":"50"}                                   |
| /setBatteryReserve       | POST   | {"dischargeToPercent":"5"}                                 |
| /setChargeSlot1          | POST   | {"start":"0100","finish":"0400","chargeToPercent":"55"}    |
| /setChargeSlot2          | POST   | {"start":"0100","finish":"0400","chargeToPercent":"55"}    |
| /setDischargeSlot1       | POST   | {"start":"0100","finish":"0400","dischargeToPercent":"55"} |
| /setDischargeSlot2       | POST   | {"start":"0100","finish":"0400","dischargeToPercent":"55"} |
| /setBatteryMode          | POST   | {"mode":"1"}                                               |
| /setDateTime             | POST   | {"dateTime":"dd/mm/yyyy hh:mm:ss"}                         |

# Calling the data from another device:

As GivTCP runs as its own webserver, you can call the data up & also make changes from another device on the network by replacing the call to the standard local IP address with the IP address of the device you're running GivTCP / Docker on:

Local: <u>127.0.0.1:6345/runAll</u>

Becomes (Example Device Running GivTCP) from another device: <u>192.168.1.150:6345/runAll</u>

Note: You may need to allow Docker through your Firewall if you are not getting a response.

Continued....

## **Environment Variables & Usage**

So we've already touched on how to set an Environment Variable in docker, however this was just for forcing the Inverter IP. Most will also want to use MQTT or send the output to a database etc... So you can set further variables to do that as below:

docker run --name GivTCP -d -p 6345:6345 -e INVERTOR\_IP=XXX.XXX.XXX britkat/giv\_tcp-ma

Further Environment variables can be set by simply adding in as many **-e** %Your Environment Variable=Whatever% as you need to the docker run string you call from the cmd line. Remember you may need to delete your old / running GIVTCP Docker first (or give it a new name)

| ENV Name            | Example        | Description                                                                                                    |
|---------------------|----------------|----------------------------------------------------------------------------------------------------|
| INVERTOR_IP         | 192.168.10.1   | Docker container can auto detect Invertors if running on your host network. If this fails then add the IP manually to this ENV              |
| NUMBATTERIES        | 1              | Number of battery units connected to the invertor                                                                                           |
| MQTT_OUTPUT         | True           | Optional if set to True then MQTT_ADDRESS is required                                                                                       |
| MQTT_ADDRESS        | 127.0.0.1      | Optional (but required if OUTPUT is set to MQTT)                                                                                            |
| MQTT_USERNAME       | bob            | Optional                                                                                                    |
| MQTT_PASSWORD       | cat            | Optional                                                                                                    |
| MQTT_TOPIC          | GivEnergy/Data | Optional - default is Givenergy.                                                                                                    |
| LOG_LEVEL           | Error          | Optional - you can choose Error, Info or Debug. Output will be sent to the debug file location if specified, otherwise it is sent to stdout |
| DEBUG_FILE_LOCATION | /usr/pi/data   | Optional                                                                                                    |

| ENV Name      | Example          | Description                                                                                  |
|---------------|------------------|----------------------------------------------------------------------------------------------|
| PRINT_RAW     | False            | Optional - If set to True the raw register values will be returned alongside the normal data |
| INFLUX_OUTPUT | False            | Optional - Used to enable publishing of energy and power data to influx                      |
| INFLUX_TOKEN  | abcdefg123456789 | Optional - If using influx this is the token generated from within influxdb itself           |
| INFLUX_BUCKET | giv_bucket       | Optional - If using influx this is data bucket to use                                        |
| INFLUX_ORG    | giv_tcp          | Optional - If using influx this is the org that the token is assigned to                     |